#### marksei.com

http://www.marksei.com/how-to-install-nextcloud-12-on-ubuntu/

How to install NextCloud 12 on Ubuntu 16.04/16.10/17.04 - Marksei

by mark · 31 May 2017

NextCloud is a Dropbox-like solution for self-hosted file sharing and syncing. Installing NextCloud on Ubuntu is trivial. Whether you want to <u>backup</u>, have file-syncing or just have a Google Calendar alternative, this guide is for you.

## What is NextCloud? Is it like a "cloud"?

If you stumbled here by chance and don't know what NextCloud is, here is <u>an article</u> explaining its principal features and **advantages/disadvantages**. In this other <u>article</u> you can find NextCloud 12 new features. To tell you the truth, NextCloud is a SaaS cloud, if you want to know more about cloud types you can <u>read this article</u>.

In this article we will cover the installation of the **server** (not the **client**).

### Step1: Install software

Important

I take absolutely NO responsibility of what you do with your machine; use this tutorial as a guide and remember you can possibly cause data loss if you touch things carelessly.

The first step in order to install NextCloud 12 is to install a **web server** and **PHP**. Although you can adapt this guide for many Ubuntu versions I suggest you to stick with <u>Ubuntu 16.04</u> or higher since **PHP7** is included. PHP7 brings many improvements over the past versions and will boost NextCloud too, as a matter of fact PHP7 is required since NextCloud 11. You will need **root access** during this procedure. The following procedure will install **apache** as webserver. Input the commands one by one to avoid errors!

Ubuntu 16.04Ubuntu 16.10Ubuntu 17.04

Open a **terminal** and input the following commands:

# apt-get install apache2 libapache2-mod-php7.0

# apt-get install php7.0-gd php7.0-json php7.0-mysql php7.0-curl php7.0-mbstring

# apt-get install php7.0-intl php7.0-mcrypt php-imagick php7.0-xml php7.0-zip

Open a **terminal** and input the following commands:

```
# apt-get install apache2 libapache2-mod-php7.0
```

# apt-get install php7.0-gd php7.0-json php7.0-mysql php7.0-curl php7.0-mbstring

# apt-get install php7.0-intl php7.0-mcrypt php-imagick php7.0-xml php7.0-zip

Open a **terminal** and input the following commands:

# apt-get install apache2 libapache2-mod-php7.0

# apt-get install php7.0-gd php7.0-json php7.0-mysql php7.0-curl php7.0-mbstring

# apt-get install php7.0-intl php7.0-mcrypt php-imagick php7.0-xml php7.0-zip

# Step2: Database selection

Now that you have set up the environment, all that is left is to choose a database that will support the installation. You have three choices:

- **SQLite:** is a single-file database. It is suggested only for small installations since it will slow NextCloud down sensibly.
- **MariaDB/MySQL:** are popular open source databases especially amongst web developers. It is the suggested choice.
- **PostgreSQL:** a popular enterprise-class database. More complicated than MySQL/MariaDB.

Now, this choice won't really alter the functionality of NextCloud (except if you use SQLite), so pick whatever you know best. If you're unsure pick **MariaDB/MySQL**.

```
SQLiteMySQL/MariaDBPostgreSQL
```

**Install** the software:

# apt-get install sqlite3 php-sqlite3

**Install** the software:

# apt-get install mariadb-server php-mysql

Or if you prefer MySQL:

# apt-get install mysql-server php-mysql

During the installation you will be prompted to choose a **root password**, pick a strong one. If you're not prompted to choose a password, the default one will be blank. (This is potentially insecure, change it!)

Now you need to **enter** the database (you will be asked the password you just set):

Now that you are in **create a database**:

CREATE DATABASE nextcloud;

Now you need to **create the user** that will be used to connect to the database:

CREATE USER 'nc\_user'@'localhost' IDENTIFIED BY 'YOUR\_PASSWORD\_HERE';

The last step is to **grant the privileges** to the new user:

GRANT ALL PRIVILEGES ON nextcloud.\* TO 'nc\_user'@'localhost';

FLUSH PRIVILEGES;

When you're done type **Ctrl-D** to exit.

**Install** the software:

# apt-get install postgresql php-pgsql

Now you need to **enter** the database:

Now that you are in **create a database**:

CREATE DATABASE nextcloud;

Now you need to **create the user** that will be used to connect to the database:

CREATE USER nc\_user WITH PASSWORD 'YOUR\_PASSWORD\_HERE';

The last step is to **grant the privileges** to the new user:

GRANT ALL PRIVILEGES ON DATABASE nextcloud to nc\_user;

When you're done type  $\mathbf{q}$  and press enter to exit.

# Step 3: Install NextCloud

The last step is to actually get the software, configure it and run it.

With these step we download the software and extract it:

# cd /var/www

# wget https://download.nextcloud.com/server/releases/latest-12.tar.bz2 -O nextcloud-12-latest.tar.bz2

# tar -xvjf nextcloud-12-latest.tar.bz2

# chown -R www-data:www-data nextcloud

# rm nextcloud-12-latest.tar.bz2

Now we need to create a new file in **/etc/apache2/sites-available/nextcloud.conf** . Feel free to use whatever editor you feel comfortable with and add the following lines:

Alias /nextcloud "/var/www/nextcloud/"

<Directory /var/www/nextcloud/>

Options +FollowSymlinks

AllowOverride All

<IfModule mod\_dav.c>

Dav off

</IfModule>

SetEnv HOME /var/www/nextcloud

SetEnv HTTP\_HOME /var/www/nextcloud

</Directory>

Once done it's time to enable the new site and enable **apache mods** that are needed by NextCloud:

# a2ensite nextcloud

# a2enmod rewrite headers env dir mime

# systemctl restart apache2

## Step 4: Install

Once you're done with selecting the **database**, it's time to install everything. Head to **http://YOUR\_IP\_ADDRESS/nextcloud**/ and you will be facing the following screen:

|                                                                                                    | Create an admin account                                                        |
|----------------------------------------------------------------------------------------------------|--------------------------------------------------------------------------------|
| Constant of the second second s | nc_aamin                                                                       |
|                                                                                                    | Storage & database +                                                           |
| and the second                                                                                                    | Data felder<br>/var/www/nextcloud/data                                         |
|                                                                                                    | Configure the database<br>SQLIte MrySQLMaria0B Postgre SQL                     |
|                                                                                                    | nc_user                                                                        |
| A CONTRACTOR OF THE OWNER                                                                                                    | ••••••••••••••••••••••••••••••••••••••                                         |
| The function of the                                                                                                    | localhost                                                                      |
| State States                                                                                                    | Please specify the port number along with the host name (e.g., localhost5432). |
| Same and the second second second second second second second second second second second second second second                                                                                                    | Finish setup Need help? See the documentation 7                                |
|                                                                                                    |                                                                                |

#### Nextcloud 12 installation

Select an administrator username and password, then you can select the **data folder**, but if you don't know what you're doing it's best if you leave it with the default value. Then click on "**Storage & Database**" to select the **database** you chose during step 2. Fill everything and if you've followed all the steps correctly you should be seeing the **Files app:** 

| <b>000 🛓</b> 4 🖾                                               |                           |   |            | ९ 😃 🗘          |
|----------------------------------------------------------------|---------------------------|---|------------|----------------|
| All files                                                      |                           |   |            | =              |
| () Recent                                                      | Name *                    |   | Size       | Modified       |
| ★ Favorites                                                    | Documents                 | < | <br>77 KB  | 11 minutes ago |
| Shared with you                                                | 🖈 📄 Photos                | < | <br>2.3 MB | 11 minutes ago |
| <ul> <li>Shared with others</li> <li>Shared by link</li> </ul> | 1 Nextdoud mp4            | < | <br>452 KB | 11 minutes ago |
| 💊 Tags                                                         | sk 📐 Nextcloud Manual pdf | < | <br>3.7 MB | 11 minutes ago |
|                                                                | 2 folders and 2 files     |   | 6.5 MB     |                |
|                                                                |                           |   |            |                |
|                                                                |                           |   |            |                |
|                                                                |                           |   |            |                |
|                                                                |                           |   |            |                |
|                                                                |                           |   |            |                |
|                                                                |                           |   |            |                |
|                                                                |                           |   |            |                |
|                                                                |                           |   |            |                |
|                                                                |                           |   |            |                |
|                                                                |                           |   |            |                |
| Deleted files                                                  |                           |   |            |                |